## Instructions for topping up Via Home Portal

1. After logging in to Home Portal you will see a list of all children registered and enrolled on classes.

## **Overview**

Below are all of the classes currently being attended. Anything requiring your attention will be marked with a yellow box.

| Jonny                                |              |   |                             |                                           |                                           |       |  |
|--------------------------------------|--------------|---|-----------------------------|-------------------------------------------|-------------------------------------------|-------|--|
| Pesky Penguins                       | Monday 15:45 | - | 1 prepaid session remaining | Next Session:<br>Monday, October 10, 2016 | Last Session:<br>Monday, October 10, 2016 | More. |  |
| Payment is required for this course. |              |   |                             |                                           |                                           | Pay   |  |
|                                      |              |   |                             |                                           |                                           |       |  |

- 2. Click on the "Pay button if you wish to top up this course and stay enrolled.
- 3. It will then ask you how many sessions you wish to pay for:

## Make a Payment

| Transaction Details                                   |              |
|-------------------------------------------------------|--------------|
| Class Booking 17/10/2016 - 11 (0/2016 ( 🛛 🗸 sessions) | \$10.00      |
|                                                       | \$10.00      |
|                                                       | Make Payment |

- 4. Select the number in the drop down box the number of sessions, check the total fee is correct and select "Make Payment".
- 5. You will be connected to this screen where you can enter your details and select submit.

| Amount:         | \$ 40.00 (NZD)              |        |
|-----------------|-----------------------------|--------|
| edit Card F     | ayment                      |        |
| Card Number:*   |                             |        |
| Card Holder Na  | me:*                        |        |
| Expiry Date (MN | NYY):* 09 🗸 16 🗸            |        |
| Card Security C | ode: What is this?          |        |
| Cancel          |                             | Submit |
|                 |                             |        |
| 00              | pumentexo                   | ress   |
|                 |                             |        |
|                 | VISA Verified by MasterCard |        |

Privacy Policy

6. Going back to the overview screen you will be able to see that your child has been topped up the number of sessions you have paid for:

| Overview                     |                                    |                          |                                     |                                           |                                            |  |      | 1 |
|------------------------------|------------------------------------|--------------------------|-------------------------------------|-------------------------------------------|--------------------------------------------|--|------|---|
| Below are all of the classes | currently being attended. Anything | requiring your attentior | n will be marked with a yellow box. |                                           |                                            |  |      |   |
| Jonny                        |                                    |                          |                                     |                                           |                                            |  |      |   |
| Pesky Penguins               | Monday 15:45                       |                          | 5 prepaid sessions remaining        | Next Session:<br>Monday, October 10, 2016 | Last Session:<br>Monday, November 14, 2016 |  | More |   |